## FXi-08 イーサネット・インタフェース

### AND 株式エー・フェル・ディ

イーサネット・インタフェース(FXi-08)を当社の天びん(FX-i、FZ-i、HR-A、HR-AZ、GX-A、GF-A)シリーズに 組み込むと、イーサネット(LAN)通信が可能となり、ネットワークを利用した計量データの管理が可能になります。

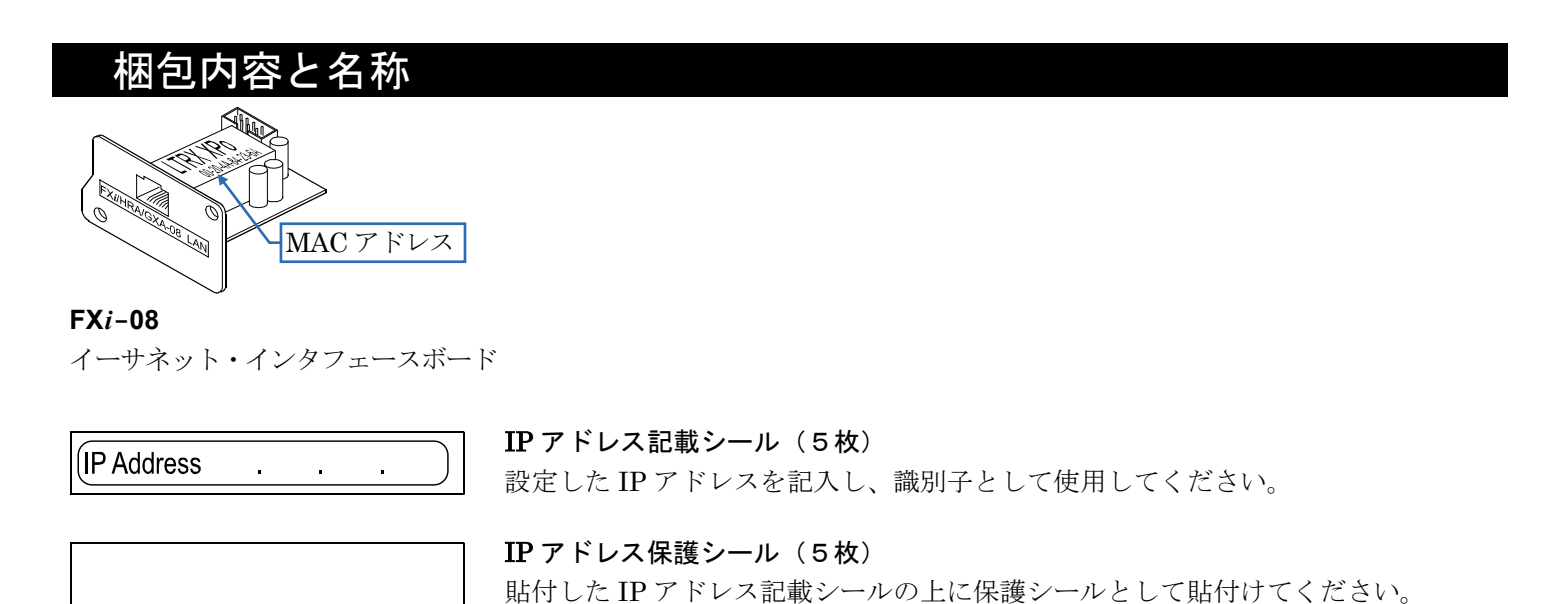

取付方法

- (注) 天びんからACアダプタを外した状態で、以下の作業を行って ください。
- 手順1 IP アドレスを設定する際に、FXi-08 を個体識別するための MAC アドレス<sup>※</sup> (ハードウェアアドレス) が必要となる場合 がありますので、記載された MAC アドレス(右図参照)を 記録しておいてださい。

※ 例:00-20-4A-84-23-6A

手順2 天びん背面のパネルとネジ(2本)を外します。 パネルに両面テープで貼り付いているケーブルのコネクタを 剥がし、天びんのケースの外に出します。

手順3 コネクタを FXi-08 に差し込みます。

手順4 FXi-08を装着し、手順2で外した2本のネジで固定します。

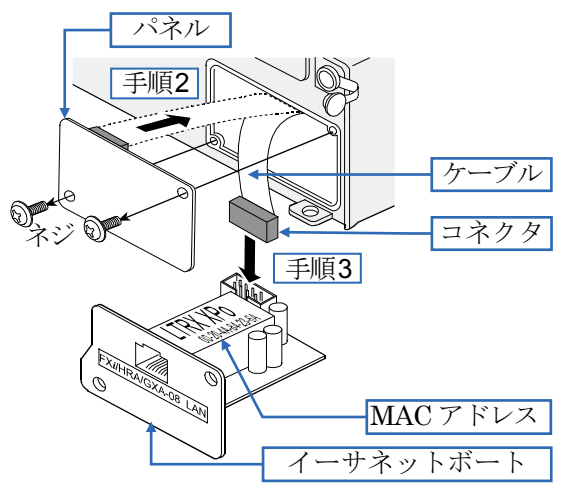

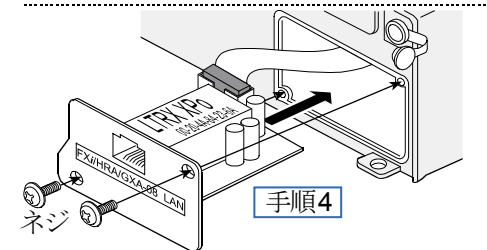

# FXi-08 とコンピュータとの接続

注意

- □ FXi-08 を既存のネットワークに接続する場合は、必ずネットワーク管理者に相談してください。 FXi-08 が原因でネットワークに障害が発生する可能性があります。また、障害が発生しても当社ではネットワークに 関する一切の責任を負いかねますのでご了承願います。
- □ FX*i*-08の設定は一台ずつ行ってください。出荷時は同じ IP アドレス (172.16.100.2) に設定されています。 IP アドレスを重複させないでください。
- □ **IP** アドレスをリセットすることはできません。(出荷時設定に戻せません) IP アドレスを入力するときは、IP アドレス記載シールに記録することをお勧めします。 進備

- ① 設定の手順「WinCT-Plus 取扱説明書
- ② IP アドレス設定ソフト「Device Installer」
- ③ データ収集ソフトウェア「WinCT-Plus」を弊社ホームページより (https://www.aandd.co.jp/support/soft\_download/weighing.html) ダウンロードしてください。
- 手順1 コンピュータと FXi-08 をハブを介してストレートケーブルで接続します。 (ハブを使用しないで直接接続する場合は、クロスLANケーブルを使用し てください。)
- 手順2 天びんに付属のACアダプタを天びん本体に差込みます。
- 手順3 コンピュータと FXi-08 の IP アドレスとサブネットマスクを設定します。 設定方法は「WinCT-Plus 取扱説明書」を参照してください。 異なる手順で設定を行うと通信できなくなる場合があります。
- 手順4 設定した IP アドレスを「IP アドレス記載シール」に記入し、適当な場 所に貼付してください。(天びんの識別がしやすくなります。)
- 手順5 データ収集ソフトウェア「WinCT-Plus」をコンピュータにインストールし ます。インストール方法は「WinCT-Plus 取扱説明書」を参照してください。

### -タ通信ソフトウェアの概要

データ収集ソフトウェア「RsMulti」を起動します。「スタート」→「プログラム」→「A&D WinCT-Plus」→「RsMulti」。 「RsMulti」の取扱方法は、「A&D WinCT-Plus」→「取扱説明書(OP-08 用)」を参照してください。 □ 1台のコンピュータでLANまたはRS-232Cに接続した複数の計量器のデータを収集できます。 □ コンピュータのコマンドにより計量器をコントロールできます。

🖡 RsMulti Ver.1.1

le(E) Config(

A&D Co

Manual/Rei

Test

Connect Name ∎ FX=300i ✓ FX-3000i

Repeat Command Da □ A11

- 数が制限されることがあります。

#### 設定例

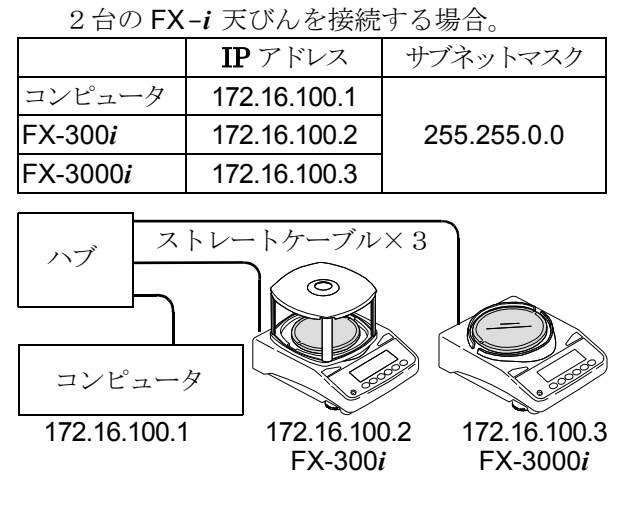

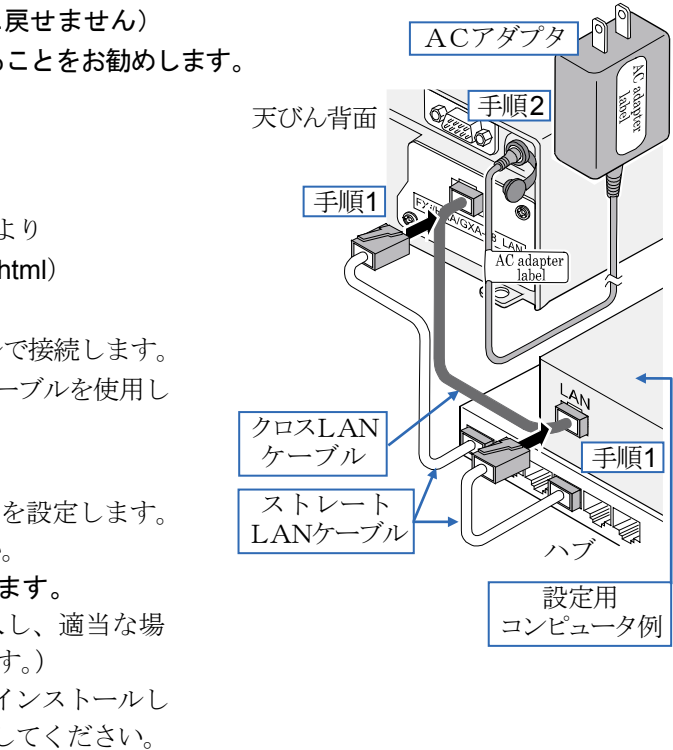

□ 計量器から転送されたデータを収集できます。(例) 天びんの **PRINT** キー押してデータを出力し、収集する。 □ 記録したデータを Excel で開くことができます。(Microsoft 社製 Excel を事前にインストールする必要があります。) □ 接続できる計量器は、最大で100台までです。ただし、コンピュータの性能やデータ取込みの頻度により接続できる

|                                    | 100111                       |         |           |   |          |    |           |     |   |  |
|------------------------------------|------------------------------|---------|-----------|---|----------|----|-----------|-----|---|--|
| P                                  |                              |         |           |   |          |    |           | - 0 | x |  |
| Copy( <u>C</u> ) Excel( <u>E</u> ) |                              |         |           |   |          |    |           |     |   |  |
|                                    | Example<br>05/04/12 11:23:16 |         |           |   |          |    |           |     |   |  |
| n one d inside d                   | FX-300                       | )i      |           |   | FX-3000i |    |           |     |   |  |
| panyumiea                          | 1 11:19:                     | 43 ST   | +0018.225 | g | 11:20:02 | ST | +02019.24 | g   |   |  |
| at                                 | 2 11:19:                     | 49 ST   | +0018.225 | g | 11:20:05 | ST | +02019.26 | g   |   |  |
| 5 sec                              | 3 11:21:                     | 07 ST   | +0016.295 | g | 11:20:12 | ST | +02019.28 | g   |   |  |
| a                                  | 4 11:21:                     | 12 ST   | +0018.226 | g | 11:20:39 | ST | +02232.58 | g   |   |  |
|                                    | 5 11:21:                     | 17 ST   | +0018.223 | g | 11:20:47 | ST | +02019.27 | g   |   |  |
|                                    | 6 11:21:                     | 33 ST   | +0019.667 | g | 11:23:02 | ST | +02019.27 | g   |   |  |
| tart Command                       | 7 11:21:                     | 41 ST   | +0018.225 | g | 11:23:09 | ST | +02019.26 | g   |   |  |
|                                    | 8 11:21:                     | 51 ST   | +0018.225 | g | 11:23:16 | ST | +01863.45 | g   |   |  |
|                                    | 9 11:22:                     | 00   ST | +0018.224 | g |          |    |           |     |   |  |
|                                    | 10 11:22:                    | 30 ST   | +0018.226 | g |          |    |           |     |   |  |
|                                    | 11 11:22:                    | 33 ST   | +0018.225 | g |          |    |           |     |   |  |
|                                    | 12 11:22:                    | 40 ST   | +0016.293 | g |          |    |           |     |   |  |
|                                    | 13 11:22:                    | 53 ST   | +0018.225 | g |          |    |           |     |   |  |
|                                    |                              |         |           |   |          |    |           |     |   |  |
|                                    |                              |         |           |   |          |    |           |     |   |  |

[RsMulti]の画面例

# FXi-08 Ethernet Interface

# A&D Company, Limited

When this Ethernet interface (FXi-08) is installed into the A&D balances such as FX-i, FZ-i, HR-A, HR-AZ, GX-A and GF-A, the balances can communicate with a computer through the LAN port and the weighing data can be managed with the software "WinCT-Plus".

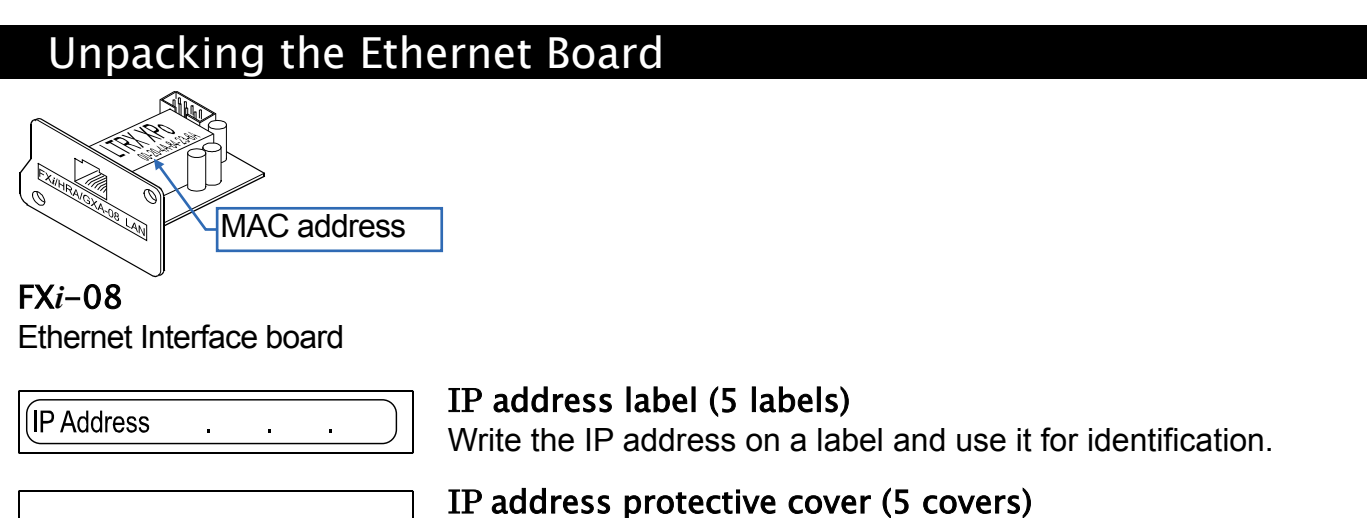

Affix a protective cover over the IP address label.

### Installing the Ethernet Board

- Caution: Remove the AC adapter from the balance before doing the following work.
- Step 1 Record the MAC address\* (Hardware address) printed on the FXi-08 (Shown in the illustration). The MAC address is required when specifying the IP address.

\* Example: 00-20-4A-84-23-6A

- Step 2 Unfasten the two screws from the rear of the balance and remove the panel. Peel the connector off that is attached on the panel with double-side adhesive tape.
- Step 3 Connect the connector to the **FX***i***-08**.
- Step 4 Install the FXi-08 in the balance and secure it using the two screws in step 2.

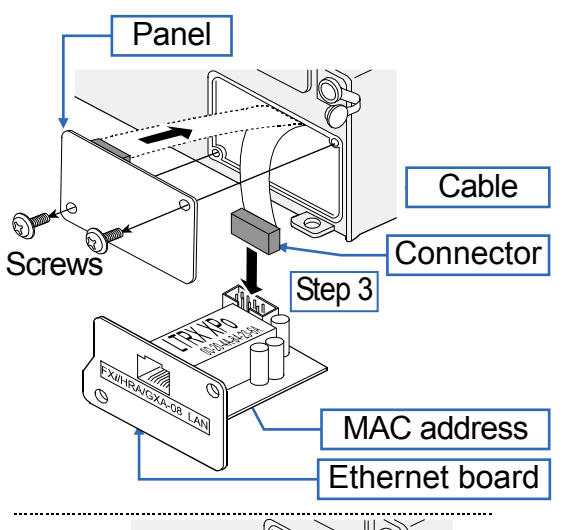

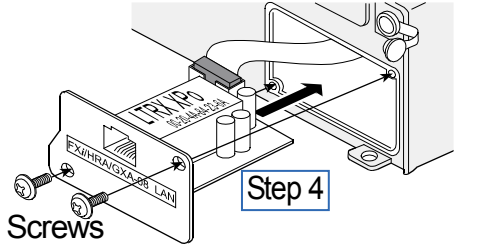

# Connecting the Ethernet Board to a Computer

#### Caution

- □ Contact the network manager before connecting the FX*i*-08 to a network. A network error may occur due to the FX*i*-08. A&D and dealers assume no responsibility for errors.
- $\square$  Preset the IP address and subnet mask into the FX*i*-08 one by one. The IP address, 172.16.100.2, is set for all FXi-08 at the factory. Do not duplicate IP addresses.
- The IP address cannot be restored to factory setting. We recommend that you write the IP address on the supplied label.

#### Preparation

#### Please download each software from A&D website

- (https://www.aandd.jp/products/software/software.html) for below.
- (1) Setting procedure "WinCT-Plus" instruction manual
- (2) IP address setting software "Device Installer"
- (3) Data acquisition software "WinCT-Plus"
- Step 1 Connect the Ethernet board and the computer using a hub and straight cables. (When connecting directly without using a hub, use a cross cable)
- Step 2 Reconnect the AC adapter to the balance.
- Step 3 Preset the IP addresses and subnet mask of the FXi-08 and the computer. For the setting procedure, refer to the "WinCT-Plus" instruction manual.

A communication error may occur with the wrong operation.

- Step 4 Write the IP address on "IP address label" and affix it where you can see the address easily.
- Step 5 Install the data acquisition software to refer to the "WinCT-Plus" instruction manual.

## The Outline for Windows Communication Software

Run the data acquisition software "RsMulti". Menu: [Start]  $\rightarrow$  [Program]  $\rightarrow$  [A&D WinCT-Plus]  $\rightarrow$  [RsMulti]. Refer to the [A&D WinCT-Plus]  $\rightarrow$  [Manual (for the OP-08)] for the operation.

A&D Co

Manual/Rer

Repeat Command D

Test

Connect Name

3 FX - 300i ✓ FX-3000i

🗆 A11

- □ The software can acquire data from multiple devices connected with a LAN or RS-232C.
- □ The software can control these devices with commands.
- The software can acquire data transmitted from devices. Example: When the PRINT key of the balance is pressed, data is output and is acquired with the computer.
- □ The stored data can be used with the Microsoft EXCEL, when it is installed before use.
- Up to 100 weighing instruments can be connected. However, the number of connections may be

restricted depending on the computer's performance and the frequency of data acquisition. Example

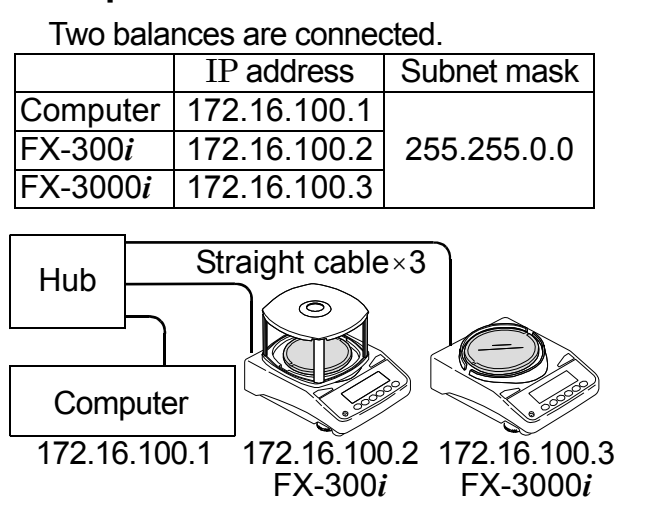

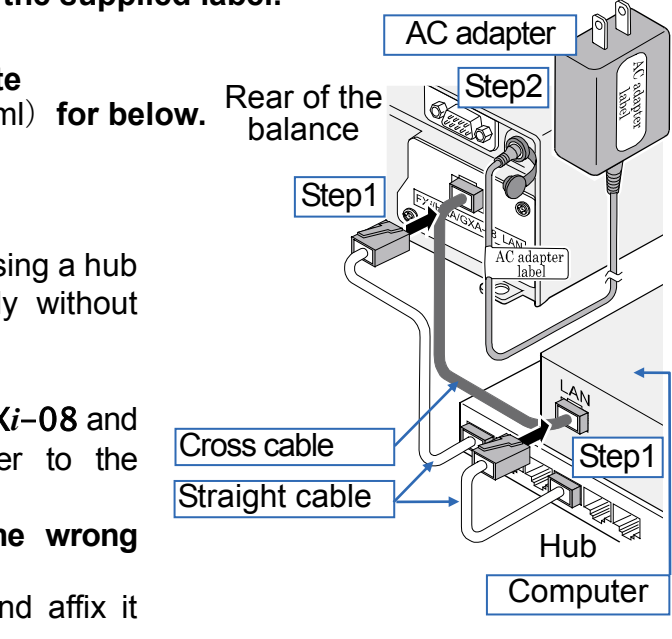

A sample window of the "RsMulti"

| P                   |                              |          |    |           |   |          |    |           | _ (m) | x |
|---------------------|------------------------------|----------|----|-----------|---|----------|----|-----------|-------|---|
| Copy(C) Excel(E)    |                              |          |    |           |   |          |    |           |       |   |
|                     | Example<br>05/04/12 11:23:16 |          |    |           |   |          |    |           |       |   |
| up cupy d inside of |                              | FX-300i  |    |           |   | FX-3000i |    |           |       |   |
| ipany,Limilea       | 1                            | 11:19:43 | ST | +0018.225 | g | 11:20:02 | ST | +02019.24 | g     |   |
| at                  | 2                            | 11:19:49 | ST | +0018.225 | g | 11:20:05 | ST | +02019.26 | g     |   |
| 5 sec               | 3                            | 11:21:07 | ST | +0016.295 | g | 11:20:12 | ST | +02019.28 | g     |   |
| a                   | 4                            | 11:21:12 | ST | +0018.226 | g | 11:20:39 | ST | +02232.58 | g     |   |
|                     | 5                            | 11:21:17 | ST | +0018.223 | g | 11:20:47 | ST | +02019.27 | g     |   |
|                     | 6                            | 11:21:33 | ST | +0019.667 | g | 11:23:02 | ST | +02019.27 | g     |   |
| tart Command        | 7                            | 11:21:41 | ST | +0018.225 | g | 11:23:09 | ST | +02019.26 | g     |   |
|                     | 8                            | 11:21:51 | ST | +0018.225 | g | 11:23:16 | ST | +01863.45 | g     |   |
|                     | 9                            | 11:22:00 | ST | +0018.224 | g |          |    |           |       |   |
|                     | 10                           | 11:22:30 | ST | +0018.226 | g |          |    |           |       |   |
|                     | 11                           | 11:22:33 | ST | +0018.225 | q |          |    |           |       |   |
|                     | 12                           | 11:22:40 | ST | +0016.293 | q |          |    |           |       |   |
|                     | 13                           | 11:22:53 | ST | +0018.225 | q |          |    |           |       |   |
|                     |                              |          |    |           | 5 |          |    |           |       |   |
|                     | <u> </u>                     |          | _  |           |   |          |    |           |       |   |